各級機關同仁針對開放文件格式(ODF)操作與轉檔所遭遇的問題,經本會協助諮詢服務與檔案排版轉製,並將機關提問之常見問題彙整成問答集,提供給機關同仁查詢使用。

| 序號 | 問題                                                                                                    | 處理結果                                                                                                    |
|----|----------------------------------------------------------------------------------------------------|----------------------------------------------------------------------------------------------------|
| 1  | 封面與內文頁碼不同,該如何設定?                                                                                                    | 先選擇到封面→格式→頁面→組織器-樣式名稱:預<br>設樣式,下一個樣式:索引;<br>選擇到索引頁→格式→頁面→組織器-樣式名稱:索<br>引,下一個樣式:第一頁;<br>選擇到第一頁→格式→頁面→組織器-樣式名稱:第<br>一頁,下一個樣式:第一頁;即可分別編輯頁碼。 |
| 2  | 工作表版面列印缩放比例功能在哪?                                                                                                    | <ol> <li>格式→頁面→工作表標籤→顯示比例-縮放模式。</li> <li>. 檔案→列印預覽→格式化頁面→工作表標籤→顯示<br/>比例-縮放模式。</li> </ol>                                                |
| 3  | 有類似 MS Excel 凍結窗格的功能嗎?                                                                                                    | 先選擇要凍結的儲存格位置→視窗→固定。                                                                                                    |
| 4  | 儲存格下拉資料清單,如何製作?                                                                                                    | 先選取儲存格範圍→資料→驗證→條件標籤-允許:<br>下拉選擇到清單,條目:輸入資料或複製貼上,按確<br>定即完成。                                                                              |
| 5  | Word 另存 odt 後,使用 LibreOffice<br>開啟,版面都出現格線,要如何取消?                                                                                             | 格式→頁面→文字網格,選擇不使用網格。                                                                                                    |
| 6  | Word 另存 odt 後,使用 LibreOffice<br>開啟,表格會失真,要如何處理?                                                                                               | 正確做法是先將 docx 存成 doc,再用 Libreoffice<br>開啟 doc,並存成 odt。                                                                                    |
| 7  | 附檔是原本用 LibreOffice 打的資料<br>odt 檔,但用 Word 開啟時,會出現前<br>面有黑點的情形。請教原因為何,該如<br>何調整呢?                                                               | 因為在原檔(LibreOffice)有定義樣式與格式(標<br>題),另存成 doc 檔後,就會自動加上項目符號。解<br>決方式:在LibreOffice中,不定義樣式,轉存 doc<br>檔後,再定義與排版;若是依照原操作方式,亦需在<br>Word 中重新調整定義。 |
| 8  | 在使用 LibreOffice 編輯文字時,有段<br>落溢出標點符號的問題,經操作【右鍵<br>/段落】→【亞洲語言排版式樣/(取消<br>勾選)允許標點符號懸尾】後,標點符<br>號已不會溢出,但在該行尾端卻會有一<br>個字元大小的空格,但卻無法將下一個<br>字元挪移接上。 | LibreOffice 尾端字元空格解決方式如下:<br>1. 可框起文字按右鍵<br>2. 選擇段落<br>3. 對齊<br>4. 勾選【左右對齊】<br>5. 確定<br>即可解決空格問題,麻煩您使用此方式做調整,謝<br>謝!                     |

| 9  | Writer 問題:如何讓表格可以跨頁顯<br>示?如主旨所示,煩請協助讓「答覆內<br>容」之表格內容可以跨頁顯示。 | 建議可從 Word 檔做調整,                |
|----|-------------------------------------------------------------|--------------------------------|
|    |                                                             | 1. 全選內容,選擇段落                   |
|    |                                                             | 2. 段落間距:與前段距離0行,與後段距離0行,行      |
|    |                                                             | 距為最小行高                         |
|    |                                                             | 3. 按確定即可                       |
|    |                                                             | 4.再另存為 open document 檔         |
| 10 | Word-表格操作問題:只要移動其中一個                                        | 建議貼上儲存格時使用選擇性貼上,較不影響其他儲        |
|    | 儲存格,其他儲存格會連帶跟著移動。                                           | 存格格式。                          |
| 11 | 請問Libreoffice 有以密碼鎖定格式                                      | 大 Colo 上可石·\\、日\\化灌土外,即可体用家准   |
|    | 的功能嗎? 像 Excel 的"保護活頁簿結                                      | 任 Call 上了 王·//上兵//休渡义什,叶子使用 盆砌 |
|    | 構"                                                          | 領人功能。                          |
| 12 | 如何設定凸排?                                                     | 凸排範例如下:                        |
|    |                                                             | 先選取要設定的部分,                     |
|    |                                                             | 格式/段落/選擇:縮排與間距                 |
|    |                                                             | 第一行/-2.00 字(【-】的是凸排,【+】的是縮排)   |
|    |                                                             | 注意:                            |
|    |                                                             | 第一行若直接以「非自動」方式留空,留空大小不會        |
|    |                                                             | 隨著字元大小調整,須手動進行微調。              |
|    |                                                             | 且凸排設定無法使用自動功能。                 |

# 要有正確製作 Office 文件的觀念

不管使用任何 Office 編輯軟體,一定要使用正確的方法製作文件,除了節省文件製作時間,以及減少後續文件維護的困難,同時更可避免不同 Office 編輯軟體,其至於相同 Office 編輯軟體不同版本之間所造成的轉換問題。

## 操作流程:

- 1. 以正確方式建立文件
- 2. 减少使用新功能
- 3. 文件轉成 Office 2003 版本,副檔名.doc
- 4. 另存新檔,在"存檔類型"上選擇"OpenDocument",相容問題選擇"是"

# 注意事項:

1. 檔名的格式要正確

檔名中不可以出現特殊符號,如∶『%』、『/』…….. 不可出現雙重副檔名:如∶『XXX.doc.docx』

### 2.文件製作採用正規化排版方式

不以『空白鍵』作為對齊應用的方式

不以『文字方塊』作為備註或說明的內容

## 3.接受軟體功能上的差異

MS Office 和 ODF 畢竟是不同軟體,在功能設定一定有些許不同,所以 MS Office 和 ODF 文件之間的轉換,可能會有行數或色彩上的偏移,手動微調 一下即可。

4.Word 建立注意事項:

- ✔ 不以『空白鍵』作為對齊應用的方式
- ✓ 不可以使用「Enter」鍵來加大段落間距
- ✔ 盡量不要使用文繞圖的效果
- ✔ 建立表格時不要使用表格的文繞圖效果
- ✔ 表格中不要加入計算功能
- ✓ 不要使用「頁面框線」中的花邊效果
- ✔ 盡量不要使用「文字方塊」來建立文件
- ✔ 分欄的效果在轉檔時位置可能會跑掉
- ✓ 盡量不要用 SmartArt 的圖解效果
- ✔ 盡量不要使用「快速組件」來美化文件,位置會偏移

5.Excel 建立注意事項:

- ✓ 不要使用巨集,轉檔會出錯
- ✓ 查文件中,是否有公式參照其他檔案,轉檔後檔名及路徑不同,可能會有 參照錯誤的情形。
- ✓ 不要使用文字方塊或繪圖物件
- ✓ 圖表不要使用「趨勢線」的效果,在 ODF 無呈現
- ✓ 不要使用 2010 及 2013 新增加的函數, ODF 中沒有,可能會有錯誤訊息, 還好新增的函數大都用不到
- ✔ 不要使用「設定格式化條件」的圖形效果
- ✓ 盡量不要使用「格式化為表格」,計算功能轉檔會出錯

6. PowerPoing 建立注意事項:

- ✓ 盡量不要使用新版佈景主題,可能造成文字位置偏移
- ✓ 要使用預設的版面配置,盡量不要自行繪製的文字方塊
- ✓ 檢查文件中,是否有連結,轉檔後因檔名及路徑有修改,可能會失效
- ✓ 不要使用 3D 的動畫或換頁效果,因為 ODF 沒有這些效果
- ✔ 檢查文件,是否有嵌入影片檔,因軟體接受格式不同,可能會無法播放
- ✓ 使用 SmartArt 的圖解效果之後 ODF 可以看不可以編輯
- ✓ 使用新的動畫效果,ODF 無法播放

常見問題:

1. 文件的版面失真

→ 軟體計算行距、字元數的方式不同,微調即可。

2.圖片的位置跑掉了

→ 軟體文繞圖設定的方式不同,微調即可。

3.試算表的資料無法複製貼上至其他文件

▶ 軟體應用技巧不同,勿直接貼上,採用選擇性貼上即可。4.簡報的動畫不見了

→ 檔案用到 3D,該軟體沒有該功能,重新設定新動畫。